## How to sign up to Society for Economics Research in India's Google Group?

https://seri.network/mailing-list/

or

https://groups.google.com/g/society-for-economics-research-in-india

#### Overview

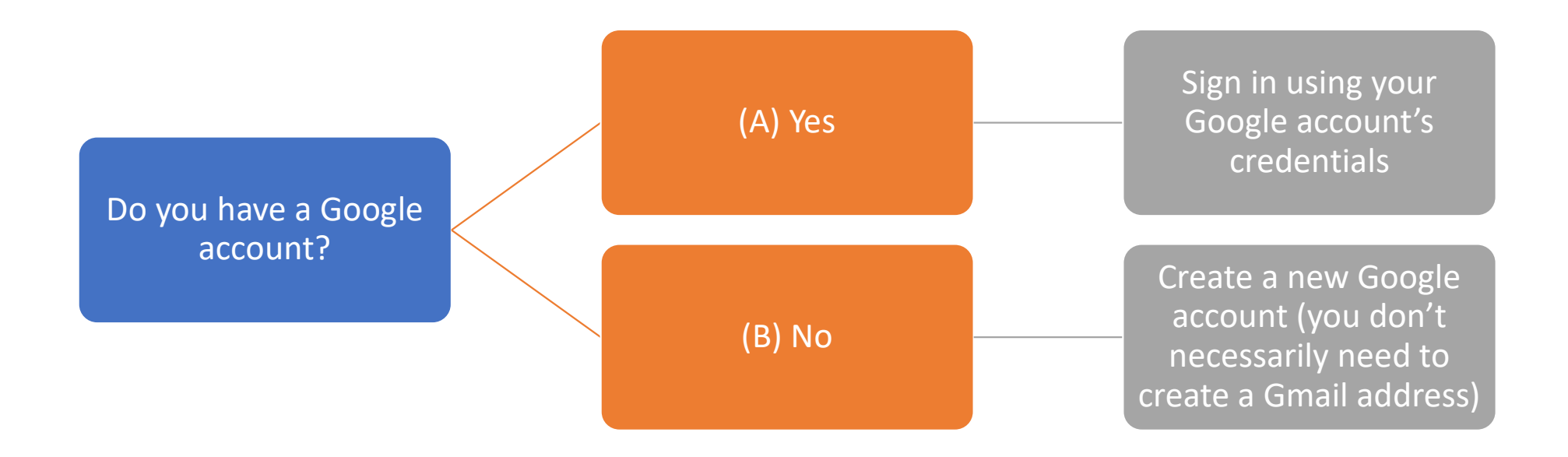

## If you have a Google account:

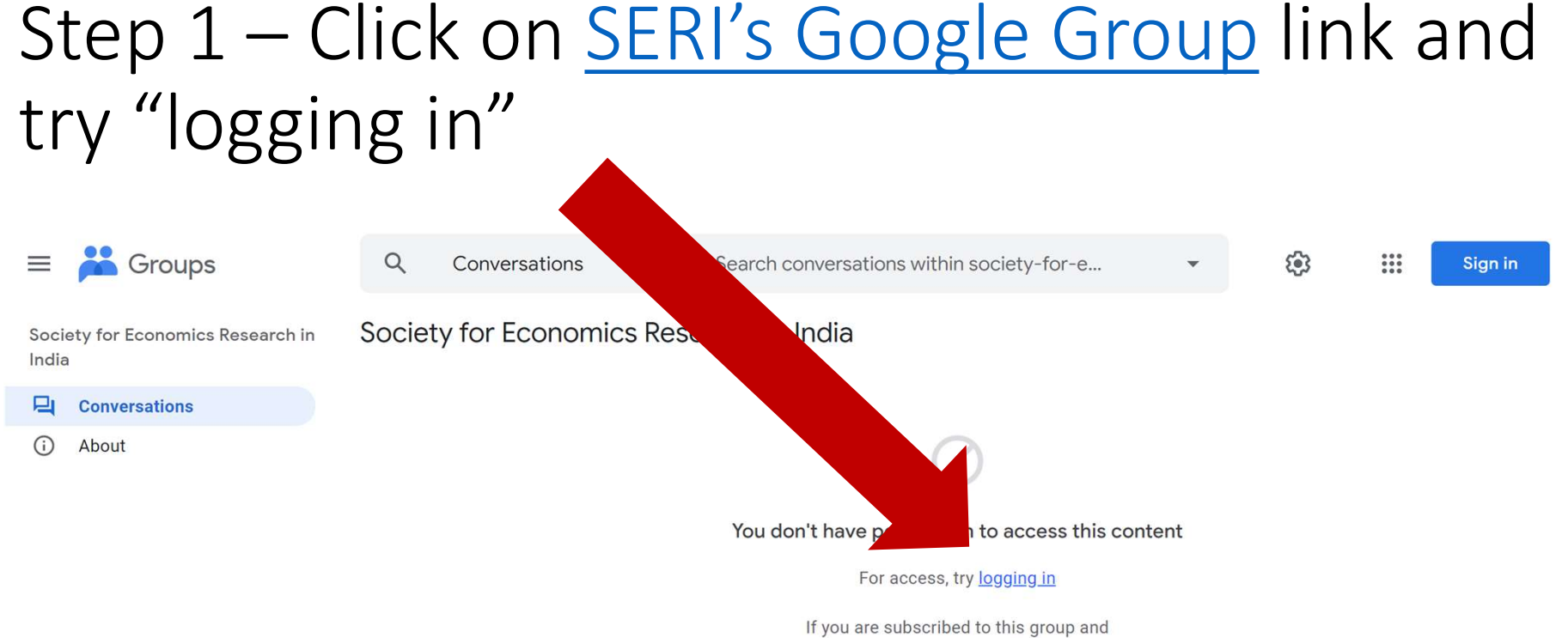

have noticed abuse, report abusive group.

### Step 2 – Login using your Google credentials

#### Step 2a: Enter your username

#### Step 2b: Enter your password

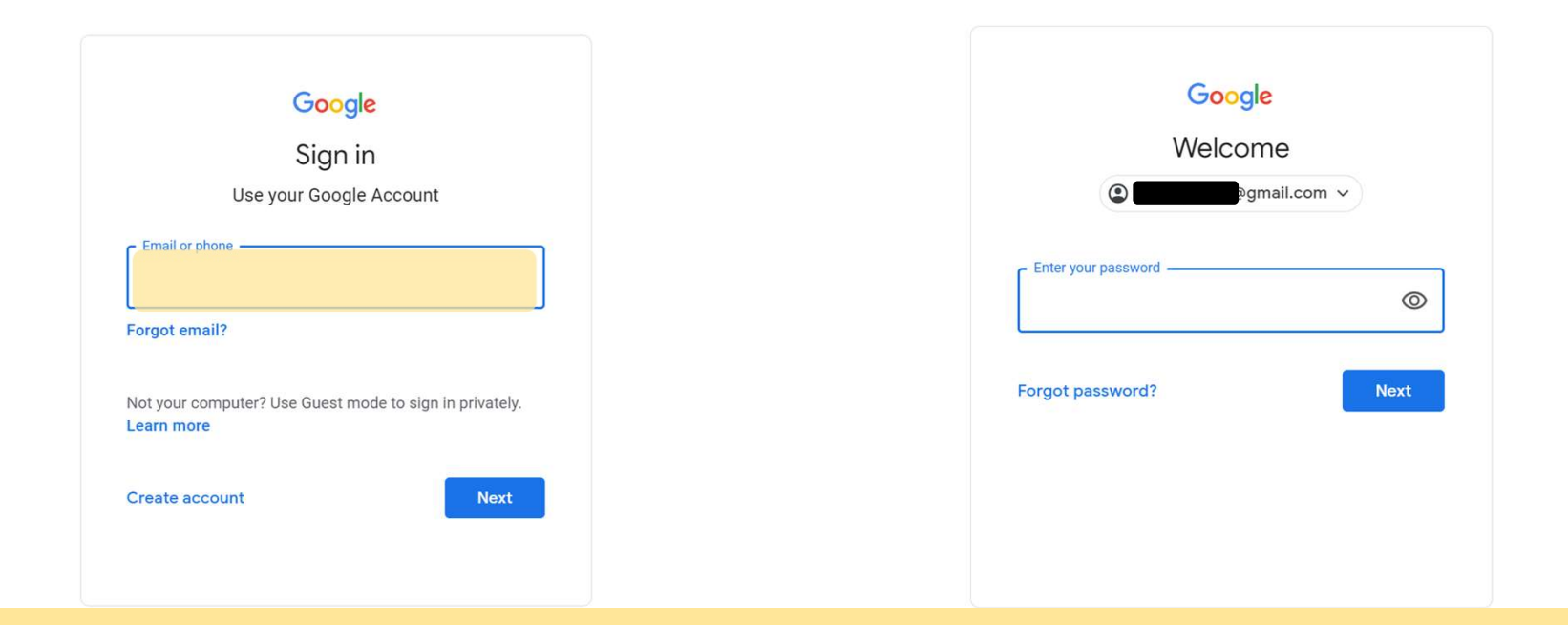

Note: You can use your work email to sign up as well, if it uses G Suite services

| St                                         | :ep 3 – Cl            | ick on "Join group"                                                                          |                 |            |  |  |  |
|--------------------------------------------|-----------------------|----------------------------------------------------------------------------------------------|-----------------|------------|--|--|--|
| ≡                                          | ដ Groups              | Q Conversations - Search conversations society-f                                             | or-eco          | <b>-</b> € |  |  |  |
| +                                          | New conversation      | Society for Economics Research in India                                                      |                 |            |  |  |  |
| Bo                                         | My groups             |                                                                                              |                 |            |  |  |  |
| U                                          | Recent groups         |                                                                                              |                 |            |  |  |  |
| *                                          | Favorite groups       |                                                                                              |                 |            |  |  |  |
|                                            | Starred conversations | You don't have permission to acce                                                            | ss this content |            |  |  |  |
| Society for Economics Research in<br>India |                       | For access, try joining the group or<br>contacting the group's owners and<br><u>managers</u> |                 |            |  |  |  |
| 믹                                          | Conversations         | If you are subscribed to this group and                                                      |                 |            |  |  |  |
| (i) About                                  |                       | have noticed abuse, <u>report abusive group</u> .                                            |                 |            |  |  |  |

## Step 4 – Edit your subscription settings and click on "join group" (bottom right)

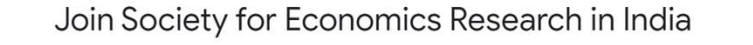

| A            |                                                             |
|--------------|-------------------------------------------------------------|
| $\checkmark$ | SUBSCRIPTION                                                |
|              | Every new message 🔹                                         |
| $\checkmark$ | Subscribe me to email updates when I post to a conversation |

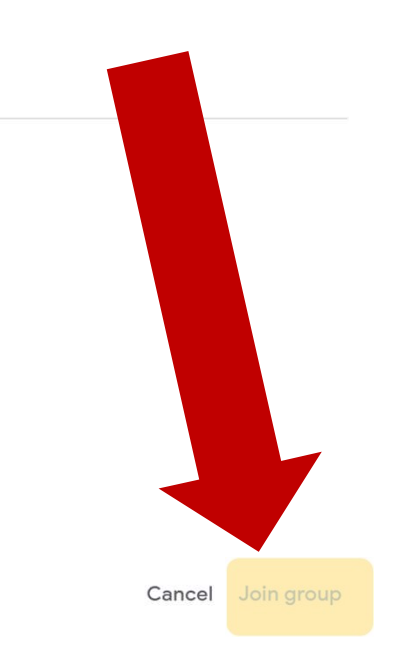

# If you do not have a Google account:

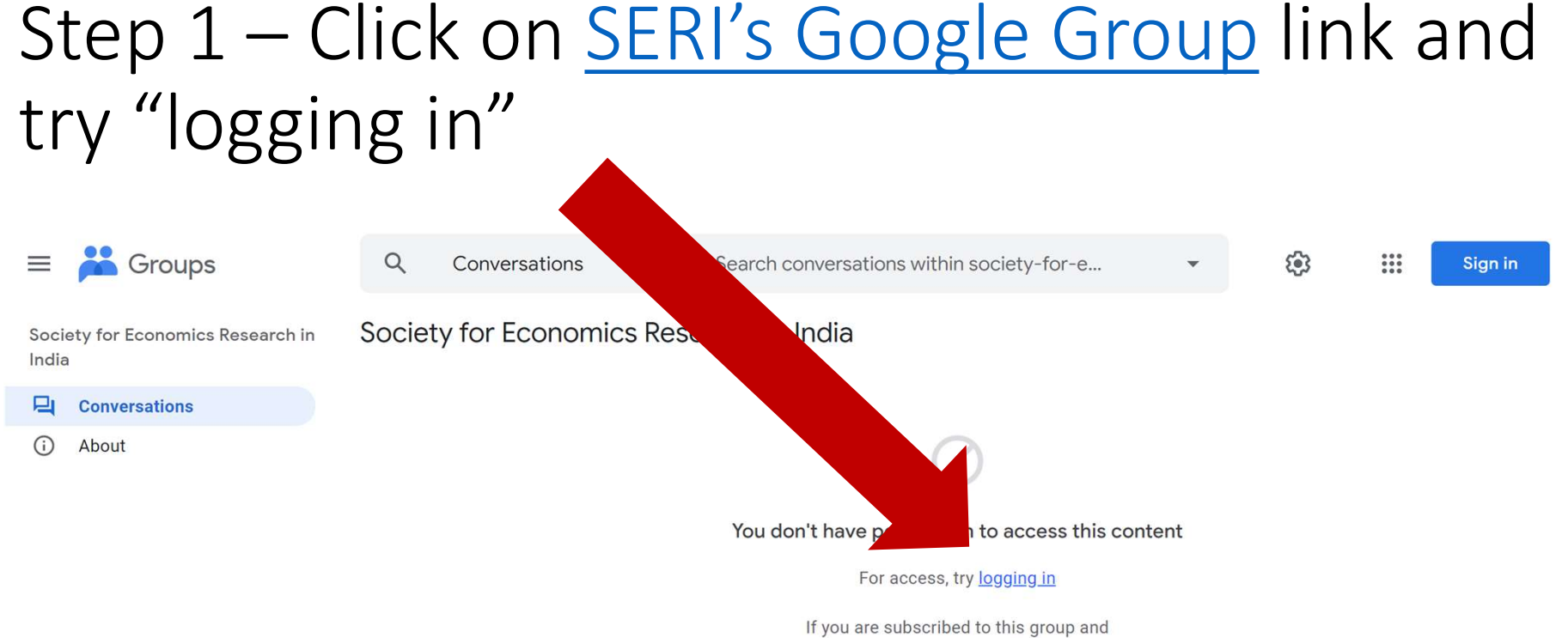

have noticed abuse, report abusive group.

## Step 2 – Click on "create account" and follow steps to create a Google account

| Google<br>Sign in<br>Use your Google Account                          | Google<br>Create your Google Account                                                                  |                                                |
|-----------------------------------------------------------------------|----------------------------------------------------------------------------------------------------|------------------------------------------------|
| Forgot email?                                                         | Username @gmail.com<br>You can use letters, numbers & periods<br>Use my current email address instead |                                                |
| Not your computer? Use Guest mode to sign in privately.<br>Learn more | Password Confirm   Use 8 or more characters with a mix of letters, numbers & symbols   Symbols        | One account. All of Google<br>working for you. |
| Create account Next                                                   | Sign in instead Next                                                                                  |                                                |

Note: All screenshots to create your google account have not been shown. Just follow the steps.

### Step 3 – After you create a new Google account you will be directed to SERI's google group page. Click on "Join group"

| ≡                                          | ដ Groups              | Q                                                                                                    | Conversations   | •                        | Search conversations | ociety-for-ec | :0 <b>•</b> | <b>(</b> ) |
|--------------------------------------------|-----------------------|----------------------------------------------------------------------------------------------------|-----------------|--------------------------|----------------------|---------------|-------------|------------|
| +                                          | New conversation      | ☆ So                                                                                                    | ciety for Econo | mics F                   | Research in India    | Join group    |             |            |
| Bo                                         | My groups             |                                                                                                    |                 |                          |                      |               |             |            |
| U                                          | Recent groups         |                                                                                                    |                 |                          |                      | $\bigcirc$    |             |            |
| ×                                          | Favorite groups       |                                                                                                    |                 |                          |                      | $\bigcirc$    |             |            |
| ☆                                          | Starred conversations | You don't have permission to access this content                                                            |                 |                          |                      |               |             |            |
| Society for Economics Research in<br>India |                       | For access, try j <u>oining the group</u> or<br><u>contacting the group's owners and</u><br><u>managers</u> |                 |                          |                      |               |             |            |
| 먹                                          | Conversations         | If you are subscribed to this group                                                                         |                 | scribed to this group an | ıd                   |               |             |            |
| í                                          | About                 | have noticed abuse, <u>report abusive group</u> .                                                           |                 |                          |                      |               |             |            |

## Step 4 – Edit your subscription settings and click on "join group" (bottom right)

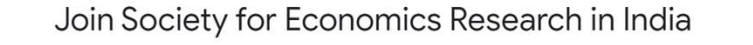

| A            |                                                             |
|--------------|-------------------------------------------------------------|
| $\checkmark$ | SUBSCRIPTION                                                |
|              | Every new message 🔹                                         |
| $\checkmark$ | Subscribe me to email updates when I post to a conversation |

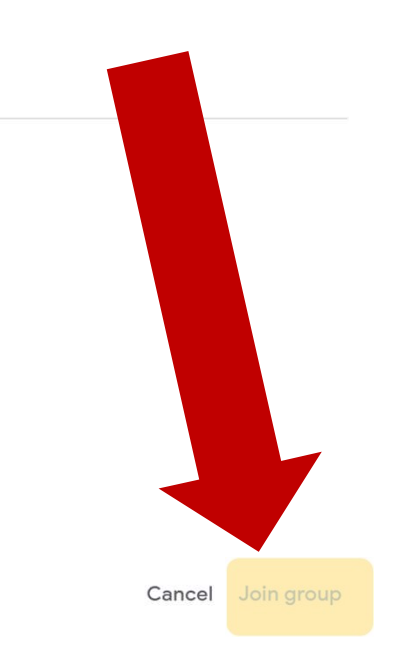